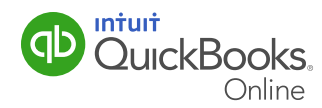

## Creating General Journal Entries

At times you may need to make an accounting entry to capture special accounting transactions. These may include accounting items like deferred revenue, work in progress, and others.

QuickBooks Online lets you make general journal entries to reflect these special transactions. This QuickGuide outlines the steps for entering general journal entries.

- CA PLUS Joe's Lands... ⑦ Help  $\mathbf{Q} \times \mathbf{D}$ DuickBooks CA PLUS J Joe's W Home nts Monday, Nove Create Customers 46 days ago \$5,535.00 \$-6,195.81 Customers Suppliers Employees Othe ~ Suppliers Single Time Activity Invoice Expense Bank Deposit Income Receive Payment Cheque Weekly Timesheet Transfer Error Employees \$382.39 1 Estimate Bill Journal Entry \$382.39 Transactions Pay Bills Credit Memo Statement \$3,000.00 Sales Receipt Purchase Order 🔏 Reports \$2.159 Supplier Credit Refund Receipt OPEN INVOICES Taxes Delayed Credit Credit Card Credit ner account Delayed Charge Print Cheques 🕢 Apps All \$ Show less **Expenses** Needs attention \$500 \$400 Advertising/Promotion. November 10, 2014
- 1 Click Create (+) and then select Journal Entry.

- 2 Enter the Date.
- 3 Enter a Journal Number to track the transaction to assist you in finding it later.
- 4 Enter the **Debit** or **Credit** amount.
- 5 Enter a **Description** for future reference.
- 6 Click Save.